令和元年10月1日より!!

## 会員専用ホームページが変わります!! ~ 会員名簿がホームページで閲覧できます ~

本会会員専用ページ(近税パソネット21)については、従来、全会員共通のID及びパスワード(go/kinki)によりログインしていただいておりましたが、当該ページにおいて、会員名簿を 閲覧できるようにすることに伴い、セキュリティの強化を図る必要があります。また、自己の研修 受講時間や本会開催の研修会スケジュール等の確認、研修受講管理システムにスムーズに移動でき るようにする(別途ログイン操作を必要としないシングルサインオン化)など、会員の先生方の利 便性の向上を図るための改修を行います(裏面参照)。

それに伴い、令和元年10月1日より、会員専用ページのログイン方法について、以下のとおり 全会員に個別に設定したユーザーID及びパスワードを使用する方式に変更します。

今後も会員専用ページの充実に努めてまいりますので、是非ご活用ください。

ログイン方式の変更に伴うスケジュール(イメージ)

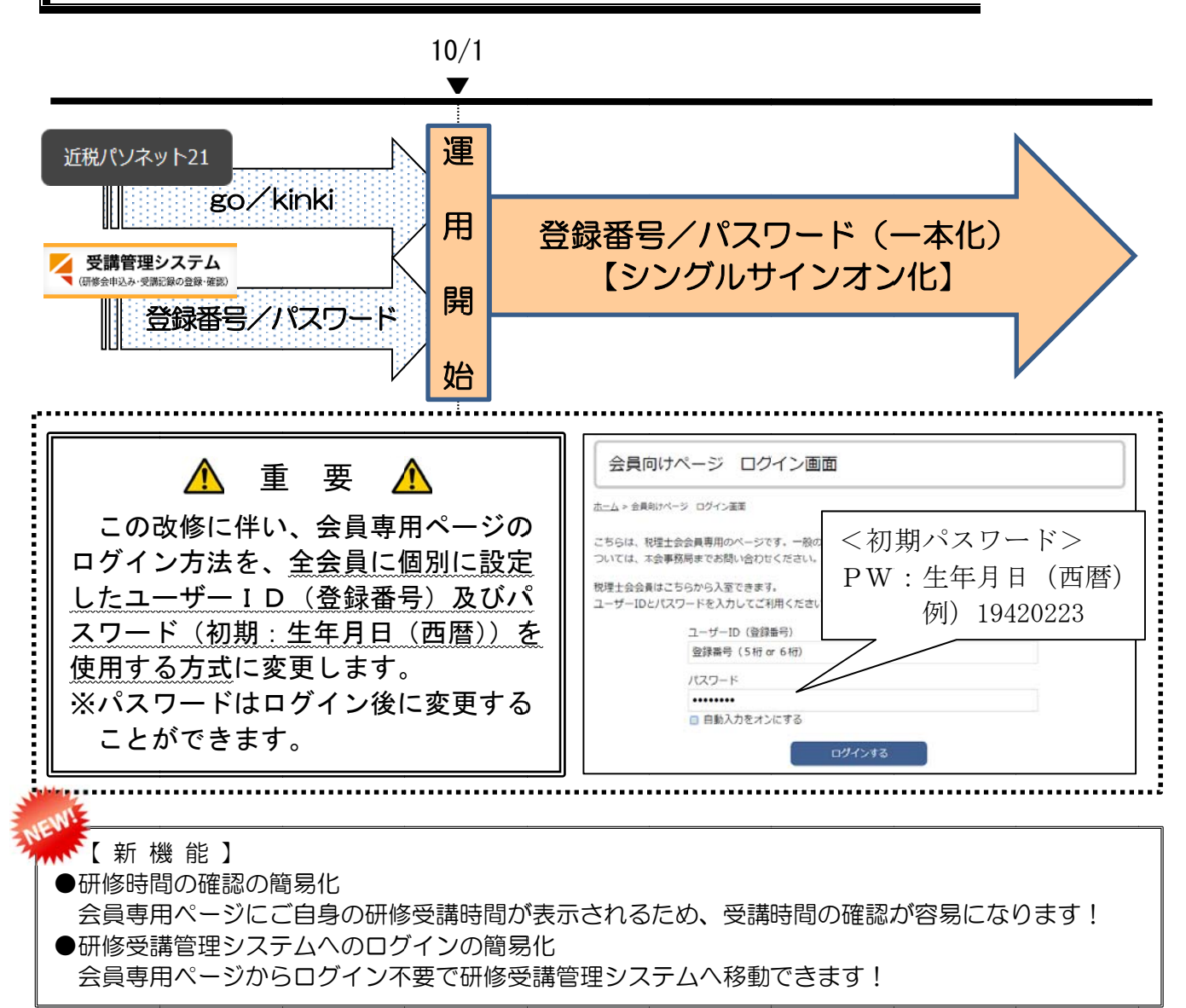

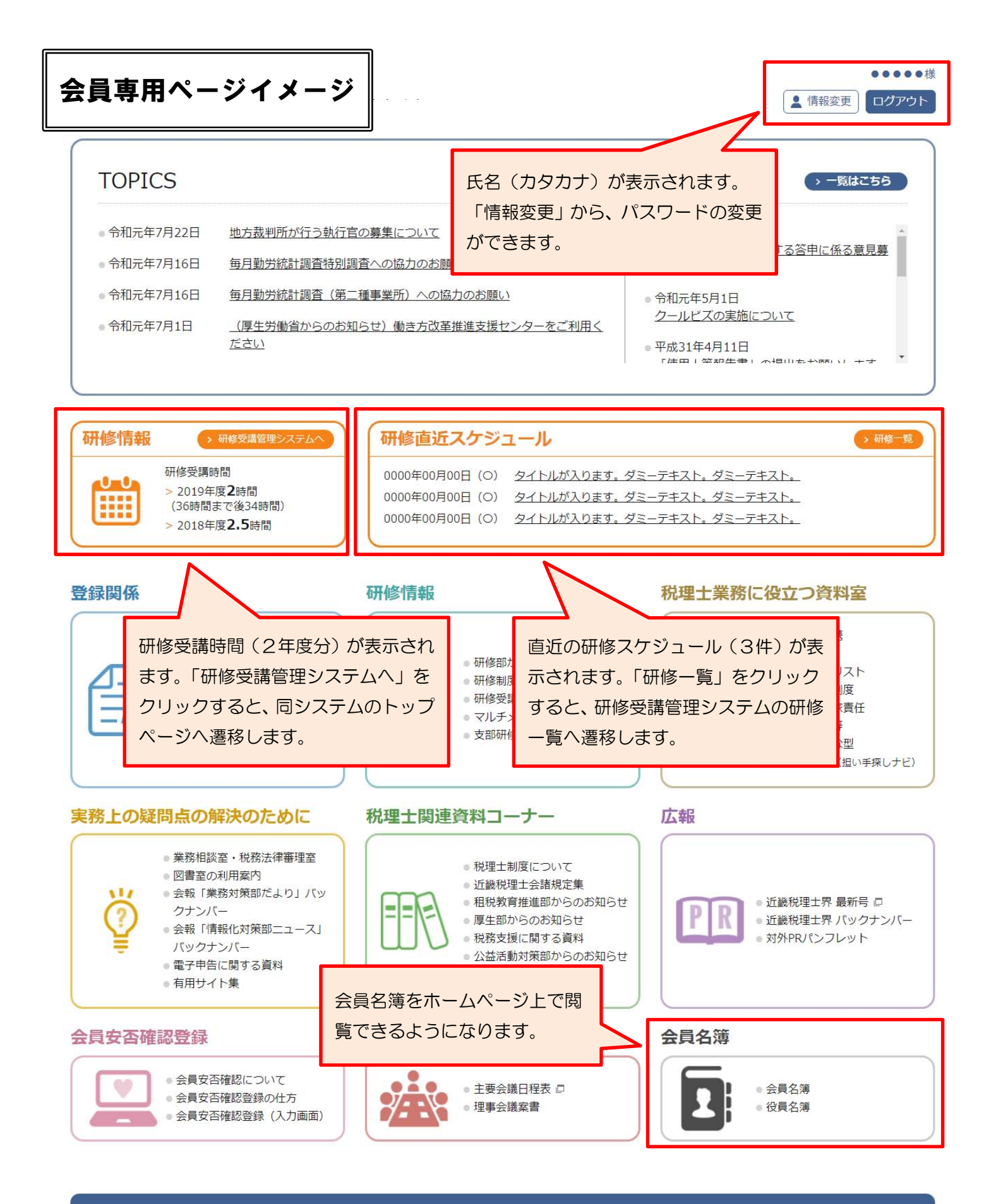

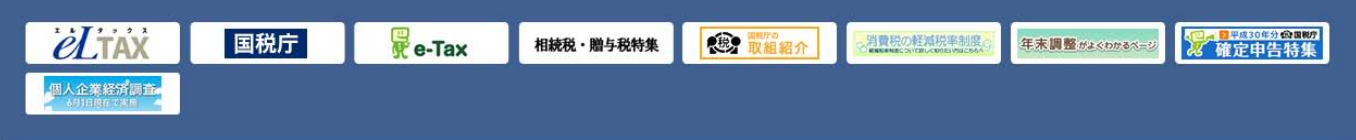